## [21-27] Mise à jour de la fiche établissement de l'organisme porteur - FAQ

Lorsqu'un porteur de projet rencontre le message d'alerte suivant : « dans l'entête du bloc informations générales - fiche établissement », cela signifie que le porteur doit mettre à jour sa fiche organisme.

Attention, il est impossible de déposer une demande de subvention pour cet établissement, les champs suivants doivent être remplis :

Statut juridique, Nature juridique, Civilité, Nom du représentant légal, Prénom du représentant légal, Adresse e-mail du représentant légal, Type de porteur de projet.

Les champs « statut juridique, nature juridique, civilité, nom et prénom du représentant légal, adresse email du représentant légal, et type de porteur de projet » de la fiche établissement doivent obligatoirement être renseignés pour pouvoir créer une demande de subvention.

| Depuis la pa | age d'acc<br>À JOUR A | ueil du<br>uтом | porteur, cliquez sur le bouton | METTRE À J                                                                          | OUR                          | dans le bloc intitulé                   | "Mon établisse    | ment", puis clique | r sur le bouton |
|--------------|-----------------------|-----------------|--------------------------------|-------------------------------------------------------------------------------------|------------------------------|-----------------------------------------|-------------------|--------------------|-----------------|
|              |                       |                 | Ma Démarche FSE+               | Q Notification                                                                      | s D Mon profil<br>Rechercher | © Accessibilité   ≙ Se déconnecter<br>Q |                   |                    |                 |
| Bien         | ivenue                | Accueil         | Opérations v                   |                                                                                     |                              |                                         |                   |                    |                 |
| •            | Mes Opérations        |                 |                                | Mon Stablissen<br>Nom de Fétablissement<br>Délégataire :<br>Téléphane :<br>E-mail · | ent di Joon                  | DECOVARE LE                             | A MARINE A MOQUIN |                    |                 |

Remarque : Les données « raison sociale » et « SIRET » sont déjà pré-renseignées avec les informations que vous avez saisies lors de la création de votre compte sur le portail de services « Mes démarches emploi et formation ».

Vous aurez la possibilité pour mettre à jour votre fiche établissement soit :

METTRE À JOUR AUTOMATIQUEMENT L'ÉTABLISSEMENT De cliquer sur pour que les données soient mises à jour à partir des données de votre organisme enregistrées sur le site de l'INSEE ; ÉDITER Soit de cliquer sur

pour mettre à jour la fiche manuellement et saisir directement les informations demandées.

Remarque : si vous utilisez la fonctionnalité de mise à jour automatique, les données suivantes seront pré-renseignées : Région administrative/ Région géographique / Adresse / Statut Juridique/Code NAF.

ÉDITER

pour compléter ou modifier les données obligatoires ci-dessous :

- Cliquez sur Statut juridique ;
- Nature juridique ;
- Nationalité de l'établissement ;
- Effectif :
- Code NAF (APE) et activité ;
- Site internet ;
- Type de porteur de projet.

| Association déclarée                                                                               |                        |               |  |
|----------------------------------------------------------------------------------------------------|------------------------|---------------|--|
| Materia Indefense                                                                                  |                        |               |  |
| Hature Junicidue                                                                                   |                        |               |  |
| Strettormet *                                                                                      |                        |               |  |
| Nationalité de l'établissement                                                                     |                        |               |  |
| Sélectionnez V                                                                                     |                        |               |  |
|                                                                                                    |                        |               |  |
| Effectif                                                                                           |                        |               |  |
|                                                                                                    |                        |               |  |
|                                                                                                    |                        |               |  |
| Code MAT (ADD) of anti-dat                                                                         |                        |               |  |
| Code NAP (APE) et activite                                                                         |                        |               |  |
| 94/12 - Activites des organisations patro                                                          | nales et consulaires 🗸 |               |  |
|                                                                                                    |                        |               |  |
|                                                                                                    |                        |               |  |
| Site internet (le cas échéant)                                                                     |                        |               |  |
| Site internet (le cas échéant)                                                                     |                        |               |  |
| Site internet (le cas échéant)                                                                     |                        |               |  |
| Site Internet (le cas échéant)                                                                     |                        |               |  |
| She internet (le cas échéant)<br>Type de porteur de projet<br>Sélectionnez                         |                        |               |  |
| She internet (le cas échéant)<br>Type de porteur de projet<br>Salectionnez                         |                        |               |  |
| She internet (le cas échéent) Type de porteur de projet Selectionnez                               | ANNALE                 |               |  |
| Sile Internet (le cas échéant) Type de porteur de projet Seleccionnez                              | ANNALED                |               |  |
| Sile internet (le cas échéant) Type de porteur de projet Selectionnez   KULVECARDER ET POURSUIVITE | ANNALEB                |               |  |
| Sile Internet (le cas échéant)  Type de porteur de projet  Selectionnez  AUVEGARCER ET POURSUIVIE  | ANNALED                |               |  |
| Sile internet (le cas échéant)<br>Type de porteur de projet<br>Selectionnez V                      |                        |               |  |
| Sile internet (le cas échéant) Type de portaur de projet Seleccionnez                              | ANNALS                 | ET POURSUIVRE |  |